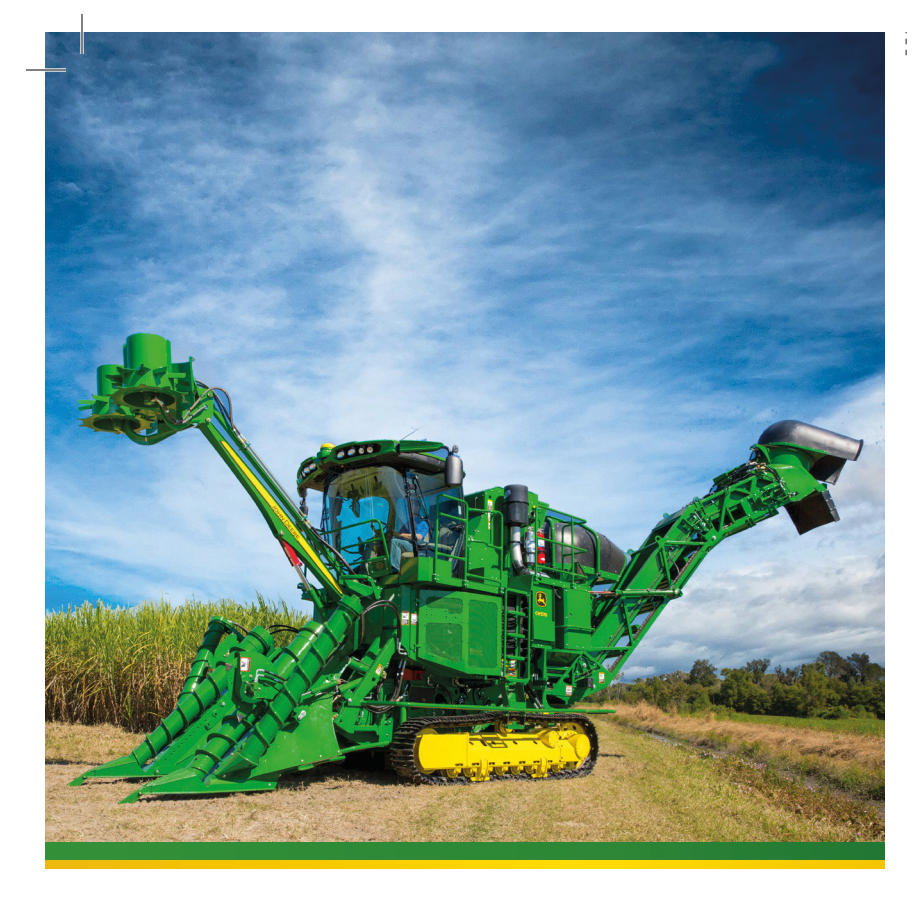

CH570 & CH670 Sugar Cane Harvester Advanced Operation

JOHN DEERE

Quick Reference Guide

www.JohnDeere.com

Code: CXT12936 - F5 Quick Reference Guide ЗИЗЭД ИНОГ 🌔

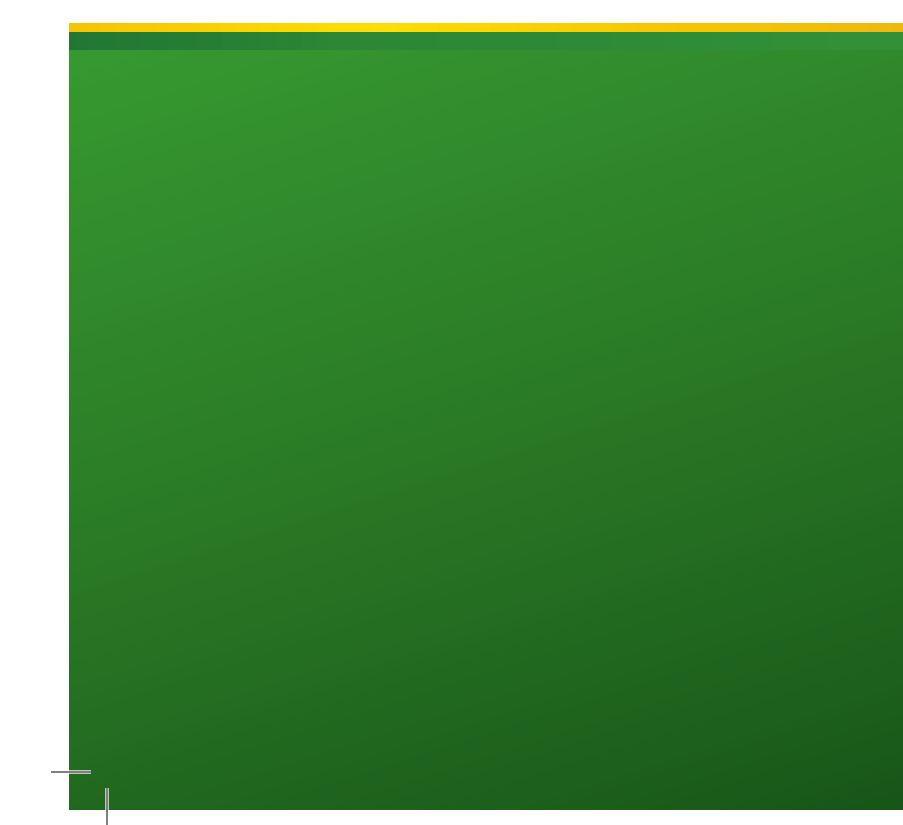

## 1 - SAFETY

#### 1.1 - Operator's Manual

\* This Quick Reference Guide does not replace that the user reads and understands the quidelines contained in the Operator's Manual The images provided are for illustration only Carefully read and follow all the instructions described in the Operator's Manual. If you have estions concerning equipment use, pleas contact your local John Deere Dealer

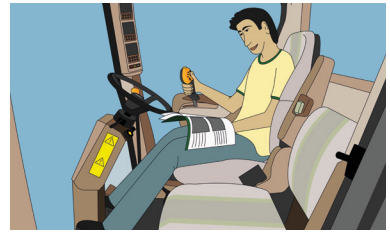

Before operating or servicing the harvester, and for information concerning Safety, please carefully read the SAFETY SECTION in the Operator's Manual

## 2 - HOME PAGE

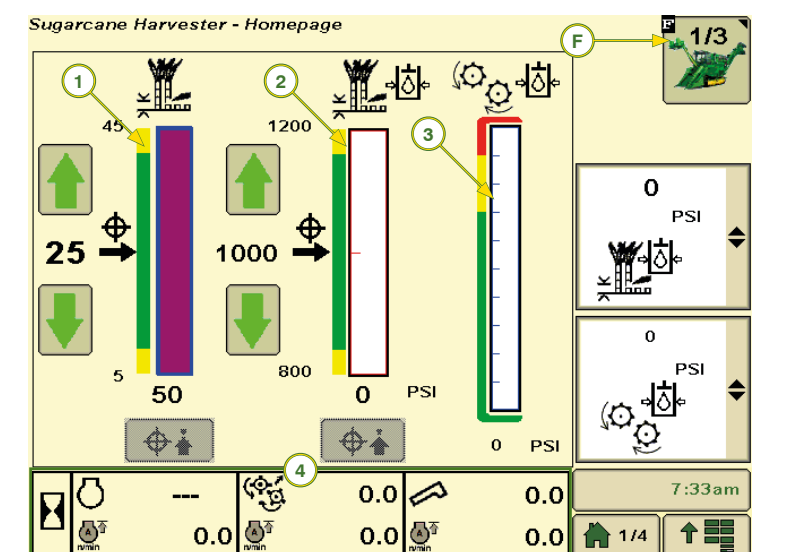

F - Sugar Main

pages.

2 - Base Cutter Pressure

3 - Chopper Pressure

1 - Base Cutter Height

4 - Lower Region Information

#### 2.1 - Lower Region Information

With the start switch on and the engine off, the lower area will show:

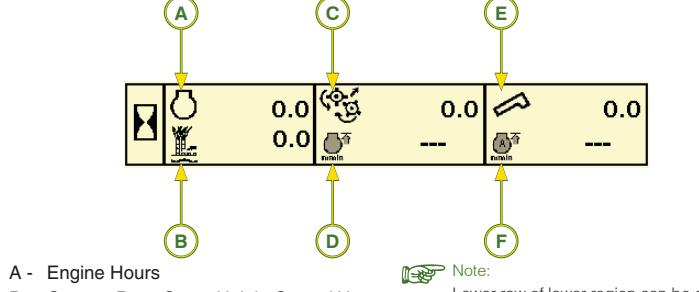

Lower row of lower region can be configured.

- B Contour Base Cutter Height Control Hours
- C Harvesting Hours

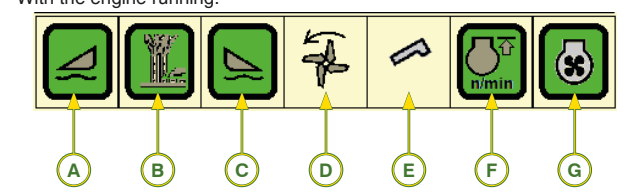

- A LH Floating Row Crop Divider
- B Contour Base Cutter Height Control
- C RH Floating Row Crop Divider
- D Primary Extractor
- E Elevator
- F Automatic FieldCruise™
- G Cooling Fan
- With engine running, operator can touch information region to toggle between infor mation bars.

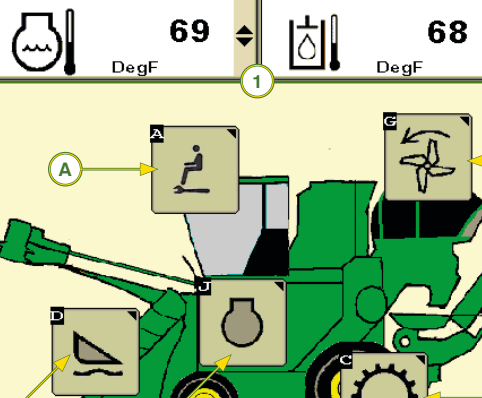

1 - Machine Information: Shows detailed machine information Allows operator to configure screen and the ability to monitor two items at once.

#### Navigation Icons:

2.2 - Display Navigation

Select icon (F) until main page 2 of 3 be shown.

- A Alarm and Operator Controls Setup
- C Drivetrain Control Setup
- D Floating Crop Dividers and Contour Base Cutter Height Control Setup
- E Harvester Activity Monitor G - Extractor Fan Setup
- I Elevator Setup
- J Engine Setup

## **3 - HARVESTER ACTIVITY MONITOR**

The activity display is the harvester's hours and distance travelled log. To go to the activity screen, follow the steps below:

- Select the icon F until main page 2 of 3 be shown.
- On the main page 2 of 3, select icon E to access harvester activity screen.

|    |          | Σ   | Σ <u>∏</u> ↑ <sub><i>mi</i></sub> | N   |
|----|----------|-----|-----------------------------------|-----|
| (1 |          | 0.0 | 0.0                               | 0.0 |
| 2  | لیک<br>ا | 0.0 | 0.0                               | 0.0 |
| 3  | ) ∰r     | 0.0 | 0.0                               | 0.0 |
| 4  | । প্র্নি | 0.0 | 0.0                               | 0.0 |
| 5  | С<br>С   | 0.0 |                                   | 0.0 |
| 6  |          | 0.0 |                                   |     |

On this screen you will see the hour (A), distance travelled (B) logs, and since the last reset these are:

- 1 Harvester (Engine On)
- 2 Harvesting
- 3 Headland Turn
- 4 Road Travel
- 5 Standby
- 6 Elevator

The log (C and D) can be reset by pressing and holding icon (E) for 2 seconds. The icon (G) opens the status bar (banner bar) to select what information the operator wants to be displayed.

The harvester activity log can be saved on a USB flash drive that is connected to the USB port (1). Data is saved in a .csv file that can be opened in a spreadsheet in your computer.

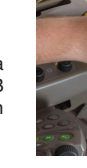

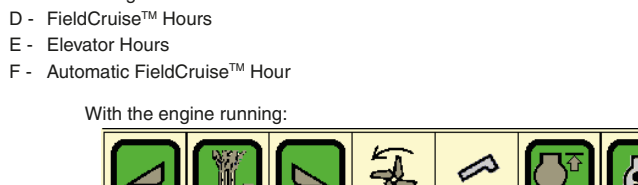

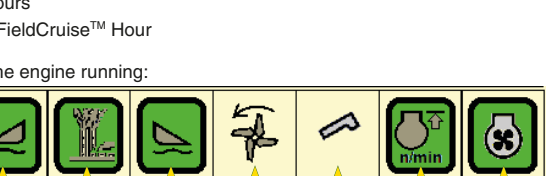

The icon backlight color will change according to the operation:

- Green: On Yellow: Reverse/ Return to Cut or End of Row function active
- Yellow (Blinking): Pause State

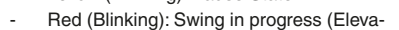

- tor)

Select icon (F) to return to Sugarcane Main

screen and cycle through Sugarcane Main

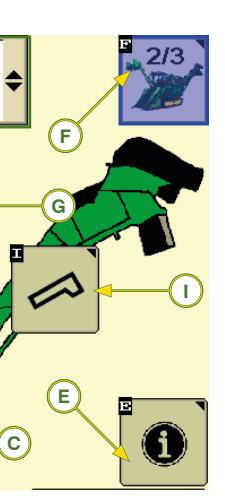

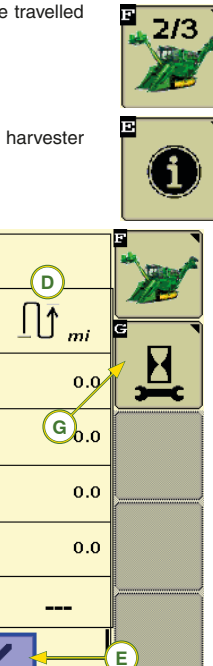

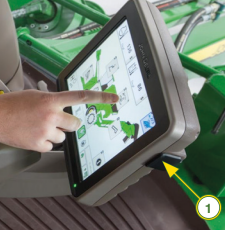

4 - AUTOMATIC FieldCruise<sup>™</sup>

The Automatic FieldCruise  ${}^{{\ensuremath{\mathsf{TM}}}}$  is an engine speed control system that aims at reducing fuel consumption in the sugar cane harveste When the system is on, it keeps the engine speed at 2000 rpm until the harvester requires more load, then automatically increasing to 2210 rpm.

#### 4.1 - Turning ON/OFF

To turn the Automatic FieldCruise™ on or off, please follow the steps below

- On the main page 2 of 3, select J icon to access engine setup screen
- Touch the checkbox (1) to turn the Automatic FieldCruise™ system on or off

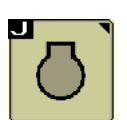

Sugarcane Harvester - Engine Configuration Auto Field Cruise High Idle Set Point 6 👙 2000 RPM's Mid Idle Set Point 0 😂 1500 RPM (Carto)

If the engine is continuously running up to 90% of the load, turn on the FieldCruiseTM by touching the checkbox (2). The system allows the operator to set the speed (3) between 1900 rpm and 2200 rpm by pressing (3) and adjust by touching the + or - that will appear

The intermediate speed (4) may be set from 1500 rpm to 1800 rpm by pressing (4), and adjust by touching the + or  $\,$  - that will appear as required.

## P

If checkboxes (1 and 2) are both checked, operator can toggle between Automatic FieldCruise™ and Manual FieldCruise<sup>™</sup> using engine speed switches (A).

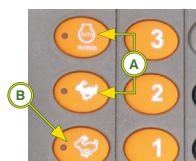

When driving the harvester on the field, press engine throttle key (B) to select the engine intermediate speed.

# 5 - TRACK STEER BIAS SETUP (Track Machines Only)

Set steer bias if you notice detouring while harvesting. To access the setting page, press icon C on main page 2 of 3.

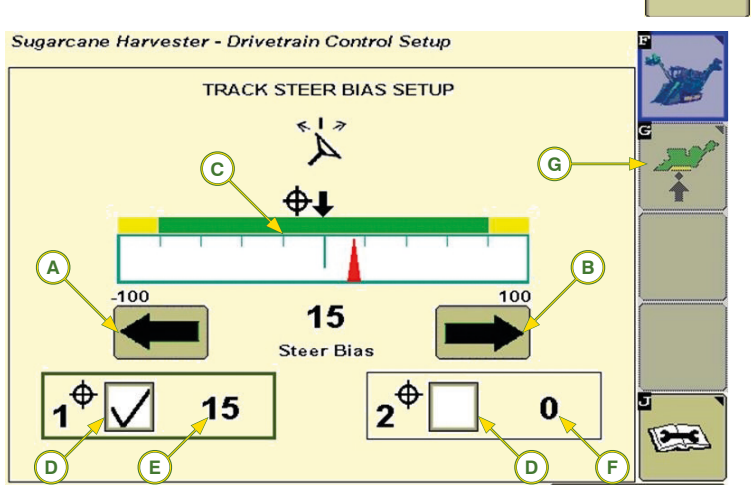

Select icons (A) and (B) to adjust steer bias. The setting will be represented in the graph (C).

Select boxes (D) to enable track steer bias. Steer bias set points (E) and (F) is displayed.

Select icon (G) to access maximum harvester speed setup.

#### Note

Track steer bias may also be adjusted by propulsion encode (H) on armrest

- Adjust Left Steer Bias
- B Adjust Right Steer Bias
- C Steer Bias Graph
- D Checkbox
- E Steer Bias Set Point 1
- F Steer Bias Set Point 2
- G Maximum Harvester Speed Setup

## **6 - PRIMARY EXTRACTOR SETTINGS**

Open the primary extractor setting screen by pressing G icon on main page 2 of 3.

## Sugarcane Harvester - Primary Extractor Setup

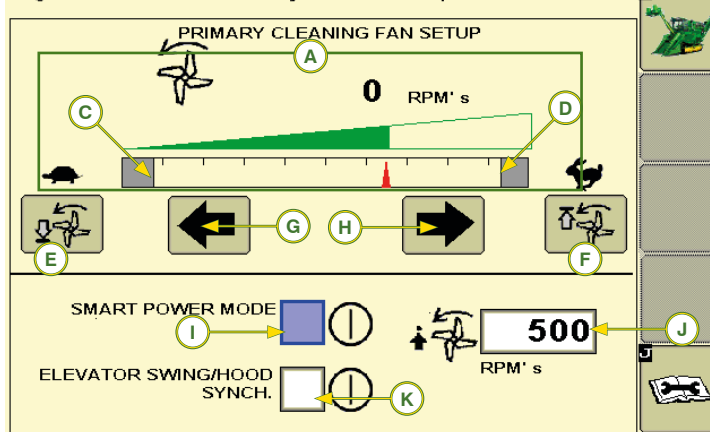

Primary extractor fan speed is maintained regardless of engine rpm or hydraulic oil temperature when set within normal operating range (600 - 900 rpm). The speed will be shown in graph (A).

Select icons (G) and (H) to reduce and increase the primary extractor

Select icon (E) to either reduce or increase the minimum threshold (C) for the extractor fan speed

Select icon (F) to either reduce or increase the maximum threshold (D) for

The checkbox (I) enables and disables the Smart Power Mode, which automatically reduces the primary extractor speed while the elevator is off, thus providing increased fuel economy.

Select checkbox (J) to set the Smart Power Mode speed.

Select the checkbox (K) to either enable or disable the synchronization of the elevator and primary extractor hood rotation

(\*\*

To return to the default settings, as defined by

the operator, press the reset icon for the floating row crop dividers (I) on the screen.

ŵ

## 7 - FLOATING CROP DIVIDERS (If Equipped)

## 7.1 - Turning ON

With the harvester stopped at the beginning of the row:

- Press switch (A);
- Boxes (1), on the display, should be checked;
- Engage the base cutter;
- Press LH or RH crop divider down switch (B) once (single-click) to activate both floating crop dividers.
- Adjust the row crop dividers support on the ground so as they follow the ground contour. Press icon (2) to get the divider closer to the ground and switch (3) to back it away. See the information below:
- A fully Floating Weight divider will be heavier and will dig into the ground too much.
- A fully raised divider will lose cane and/or make feeding difficult.

## 7.2 - Turning OFF

Press raise switch (C) twice (double click) to engage the row end function and turn off the floating row crop dividers.

### Sugarcane Harvester - CBHC Setup Page

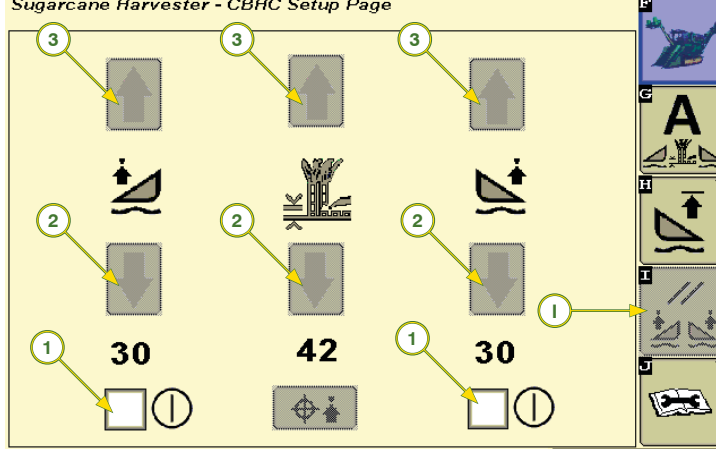

# 8 - CONTOUR BASE CUTTER HEIGHT CONTROL (If Equipped)

Contour Base Cutter Height Control automatically adjusts the base cutting height using as reference the height of the row dividers, which are floating.

## 8.1 - Contour Base Cutter Height Control Adjustment (If Equipped)

To adjust the system properly, follow the steps

1 - Check whether the basecutter height sensor is working correctly:

R

- Raise the machine and check if the base cutting height is close to 100 (view on the corner post display);
- Lower the machine and check if the base cutting height is close to 0 (zero);
- If values 100 and 0 (zero) are not found, contact your local John Deere Dealer.
- 2 Turn on the row crop dividers floatation by pressing switch (A);
- 3 Turn on the base cutting height floatation by pressing switch (B);
- 4 Lower the LH and RH row crop dividers (end of travel);
- 5 On main page 2 of 3, press icon D to access Floating Row Dividers and Contour Base Cutter Height Control screen.

activated

reached.

mation below:

John Deere Deale

If the arrows (2) are gray, contact your local

arrows (3) until the desired work height is .

dividers to the ground following the infor-

Too much contact to the ground with the

crop divider may cause the crop divider

If the crop dividers are not too high from

the ground, cane lose or Basecutter Height

Control operations could be affected.

shoe to dig into the ground.

7 - Set the basecutter target height by using

8 - Use the arrows (2) to adjust the row crop

Note:

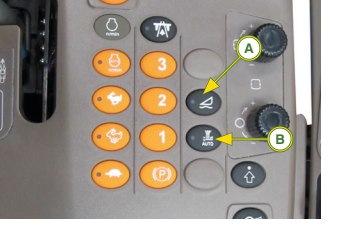

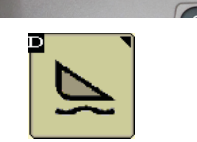

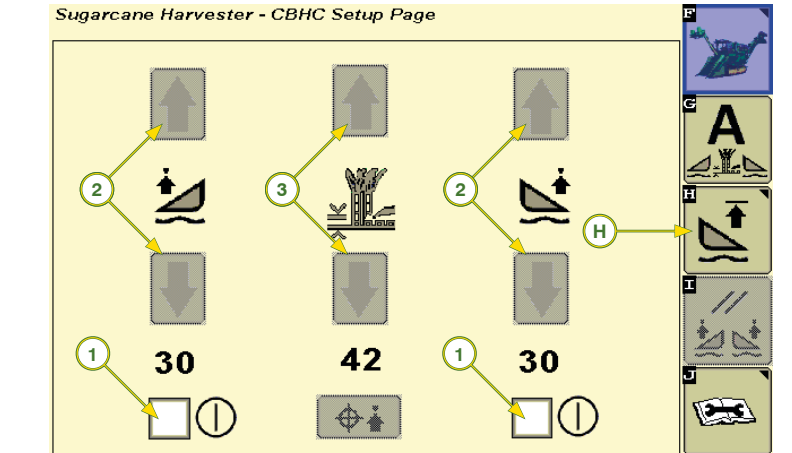

- 6 Select the boxes (1) to turn on the LH and 9 Start harvesting and check the following RH floating row crop dividers, the arrows points: (2) of the crop dividers should be green/
  - Crop dividers facing the ground:
  - If the dividers have little contact with the ground and/or cane is being lost, adjust them through the down arrows (2) to a point where the crop dividers move as little soil as possible and prevent down cane from passing under the crop divider shoe. If the crop dividers are plowing the ground, use the up arrows (2) to reduce the soil contact.
  - Base Cutter Height: if the target height that was set is causing damages to cane stubble, stool, or shoots, use the basecutter arrows (3) to set the target height that best meets the job needs.
  - 10 Setting the system sensitivity To go to the sensitivity setting screen press icon (H) on the Base Cutter Height Control setting screen and the Row End setting screen will show.

11 - On the end of row setting screen press icon (H) to open the Sensitivity Adjustment screen.

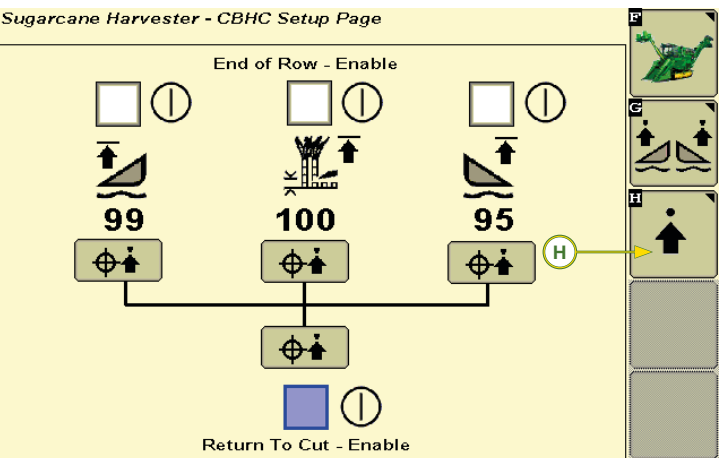

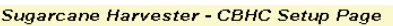

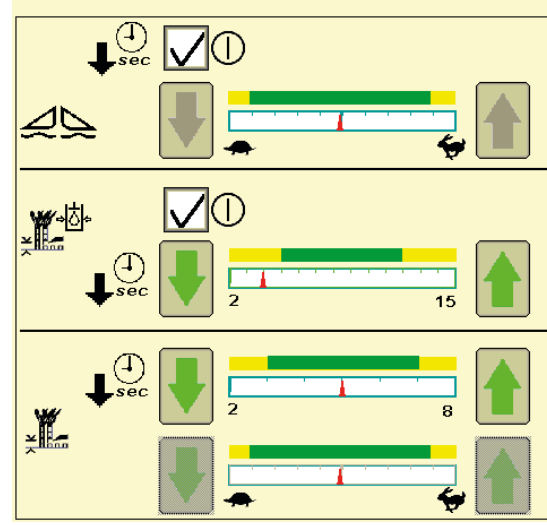

On this screen, the operator may adjust the Base Cutter Height Control sensitivity, which is the speed in which the crop dividers and base cutter will respond.

In normal jobs, work with the sensitivity adjustments in intermediate positions, and in areas with a lot of cane line height variation, increase the sensitivity to get a better response from the basecutter Height Control system.

# 9 - BASE CUTTER PRESSURE

The base cutter pressure will automatically set the base cutting height when the pressure is too high. The system will return automatically to the base cutting height when the

base cutter pressure lowers.

Sugarcane Harvester - Homepage

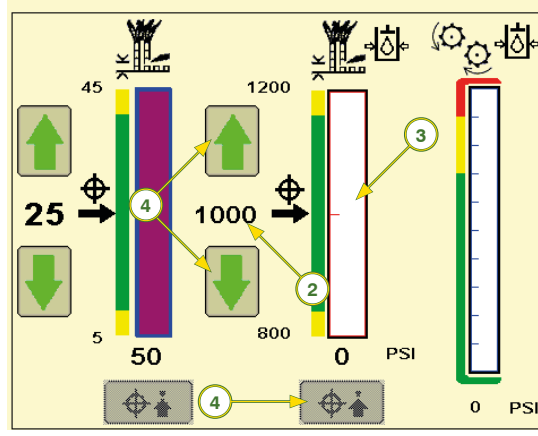

During manual cut, press the icon that captures the setpoint (1) on the desired cutting pressure (2).

To set the base cutting pressure interval, press icon (3) to open the window with the setting icons.

Press icon (4) to increase or reduce the pressure manually

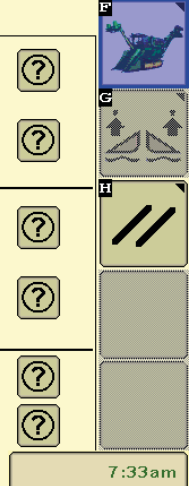

1

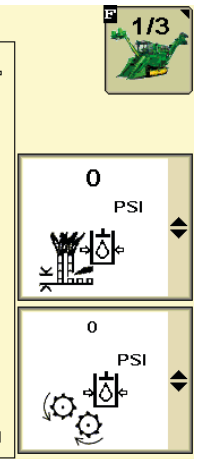

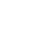

## **10 - START AND END OF ROW SETTINGS**

On this screen, the operator may set the start and end of the row for the base cutter and floating row crop dividers. To open it, follow the steps:

- On main page 2 of 3, press the D icon to open Floating Crop Dividers and Contour Base Cutter Height Control settings screen.
- Press icon H to open the Row Crop End setting screen.

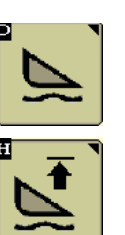

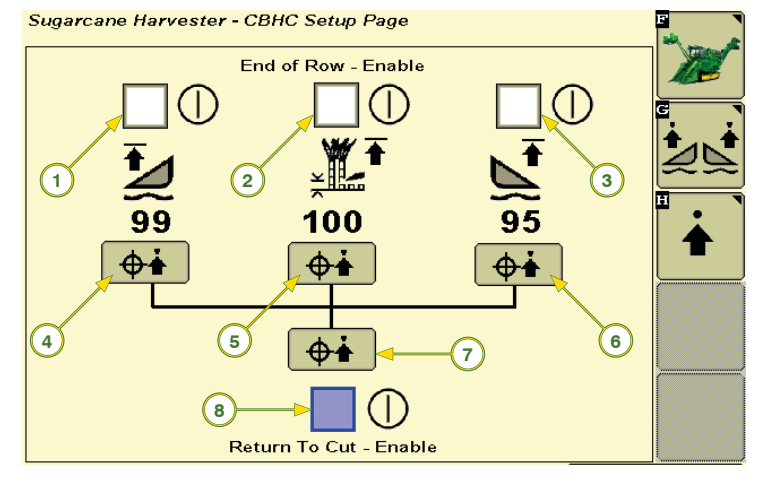

- 2 Base Cutter End of Row Enable Box
- 4 LH Crop Divider Row End Save Icon
- 5 Floating Base Cutter Row End Set point Capture Icon

# 10.1 - Row End and Start Height Configuration

- Press switch (A) to turn on the row crop dividers floatation mode.
- Boxes (1), (2), and (3) on the screen should be checked. If they are not, touch on the box

Set the height of the row crop dividers and basecutters, as required, by pressing switches:

- LH Row Crop Divider В-
- RH Row Crop Divider С-
- D -Base Cutter
- Press icon (7) or icons (4), (5), and (6) to save the set points.

Press base cutter up switch (D) twice (double-click) to deactivate system and activate end of row function.

- 1 LH Crop Divider End of Row Enable Box 6 RH Crop Divider Row End Capture Icon
  - 7 End of Row Set Point Capture All Icon
- 3 RH Crop Divider End of Row Enable Box 8 Contour Base Cutter Return to Cut Enable

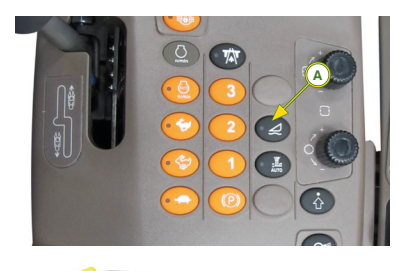

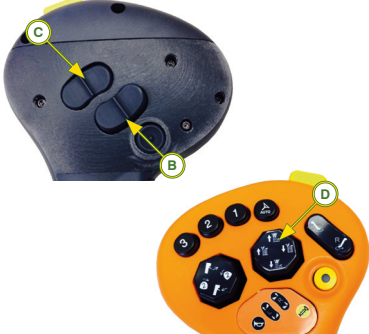

#### **11 - SCREEN BRIGHTNESS**

On the Display Settings screen, select decrease icon (A) or increase icon (B) to select brightness level of screen.

Select day/night icon (C) to toggle between day or night settings.

The icon (D) accesses advanced backlighting settings, where allows operator to synchronize screen with cab lighting or screen work independently from lighting.

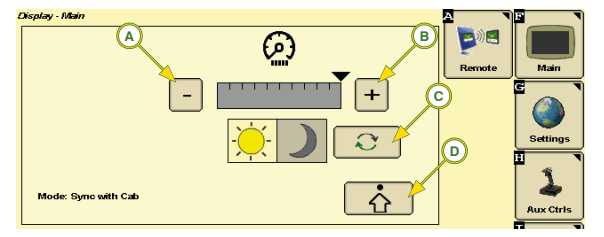